# Monitor AireOS WLC via SNMP with OIDs

### Contents

| Introduction                                                                    |
|---------------------------------------------------------------------------------|
| <u>Prerequisites</u>                                                            |
| Requirements                                                                    |
| Components Used                                                                 |
| Configure SNMP Settings on WLC                                                  |
| <u>Object Names and Object IDs (OIDs)</u>                                       |
| What are Object Names and OIDs                                                  |
| MIBs and List of all Object Names and IDs on Cisco WLCs                         |
| Use of OIDs to Monitor the State of WLC                                         |
| Monitor via SNMPwalk                                                            |
| Monitoring via Python 3 and pysmnpLibrary                                       |
| Integration with Third-Party Software (Grafana/PRTG Network Monitor/SolarWinds) |
| Table of Most Commonly Monitored OIDs                                           |

## Introduction

This document describes how to configure and monitor SNMP on Cisco Wireless LAN Controller (WLC).

# Prerequisites

#### Requirements

Cisco recommends that you have a default Simple Network Management Protocol (SNMP) tool on your operating system or knowledge to install one.

#### **Components Used**

This document is not restricted to specific software and hardware versions. All tests were performed on a 3504 WLC running image version 8.9 and MacOS 10.14. OIDs in this article are also valid on earlier AireOS releases and other AireOS-based wireless controllers (8540/5508/5520/2504).

The information in this document was created from the devices in a specific lab environment. All of the devices used in this document started with a cleared (default) configuration. If your network is live, ensure that you understand the potential impact of any command.

# **Configure SNMP Settings on WLC**

SNMPv2c is a community-based version of SNMP and all communication between the devices is in clear text. SNMPv3 is the most secure version which offers message integrity checks, authentication, and encryption of the packets. SNMPv1 is extremely outdated but still exists to provide legacy software compatibility.

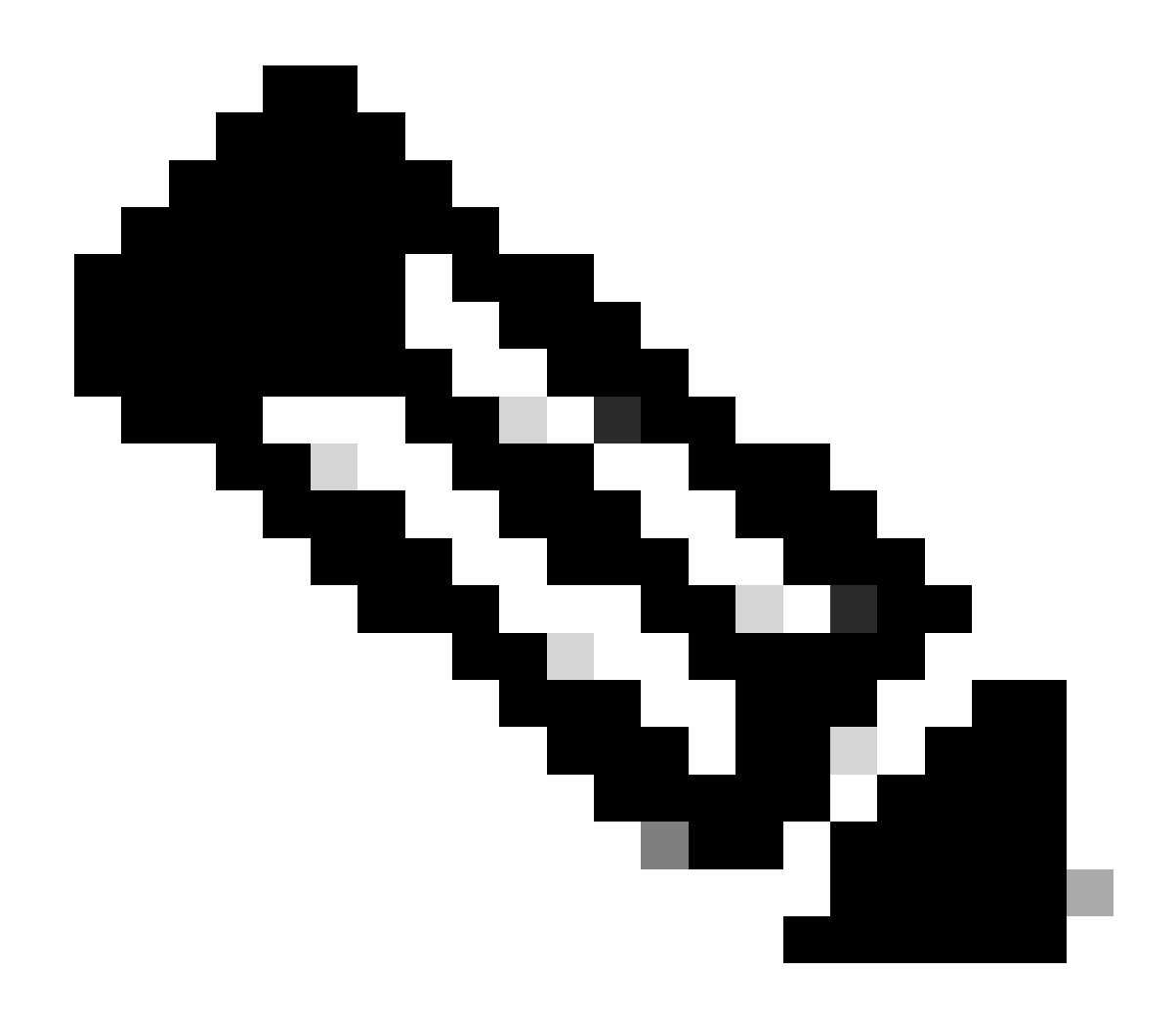

**Note**: SNMPv2c is enabled by default with community private that has read and write privileges, and community public that has read-only privileges. It is recommended to remove them and create a new community with a different name.

In this article, only SNMPv2c and SNMPv3 are used. Log into the web interface of the controller. Under Management > SNMP > General ensure to enable the desired version of the protocol.

| altalta<br>cisco                                                                                                    | HONITOR                                                                                                    | WLANS                                                                  | CONTROLLER                                                  | WINELESS                           | SECURITY | MANAGEMENT | COMMANDS | неур | FEEDBACK |
|----------------------------------------------------------------------------------------------------|----------------------------------------------------------------------------------------------------|------------------------------------------------------------------------|-------------------------------------------------------------|------------------------------------|----------|------------|----------|------|----------|
| Management                                                                                                    | SNMP Sy                                                                                                    | stem Su                                                                | immary                                                      |                                    |          |            |          |      |          |
| Summary<br>SNMP<br>General<br>SNMP V3 Users<br>Communities<br>Trap Receivers<br>Trap Controls<br>Trap Controls<br>Trap Controls<br>Trap Controls<br>Trap Controls<br>Trap Controls<br>Trap Controls<br>Trap Controls<br>Secont Controls<br>Controls<br>C | Name<br>Location<br>Contact<br>System D<br>System O<br>SNMP Ror<br>Trap Port<br>SNMP v1<br>SNMP v1<br>SNMP v2<br>SNMP v3 | escription<br>bject ID<br>t Number<br>Number<br>Mode<br>: Mode<br>Mode | Cisco Cont<br>1.3.6.1.4.<br>163<br>162<br>Disable<br>Enable | voller<br>1.9.1.2427<br>e 0<br>e 0 |          |            |          |      |          |
| Hgmt Via Wireless                                                                                                    |                                                                                                    |                                                                        |                                                             |                                    |          |            |          |      |          |
| Cloud Services                                                                                                    |                                                                                                    |                                                                        |                                                             |                                    |          |            |          |      |          |
| Software Activation     Task Suspend                                                                                                    |                                                                                                    |                                                                        |                                                             |                                    |          |            |          |      |          |
| <ul> <li>receipport</li> </ul>                                                                                                    |                                                                                                    |                                                                        |                                                             |                                    |          |            |          |      |          |

Under the communities menu, all currently created communities are displayed.

| Management                                   | SNMP v1 / v2c Community |                       |                       |             | Apple   | Now |
|----------------------------------------------|-------------------------|-----------------------|-----------------------|-------------|---------|-----|
| Summary<br>v Shine                           | Community Name          | 19 Address(Spot/Tpv8) | IP Nask/Profix Langth | Access Node | Refue   |     |
| General                                      | extra .                 | 0.0.0.0               | 66.66                 | Read-Only   | Evalue  |     |
| \$4007 V3 Users                              |                         | 0.0.0                 | 0.0.0.0               | Read-Mills  | Deaters | 10  |
| Trap Receivers<br>Trap Centrals<br>Trap Loga | This Parameters         |                       |                       |             |         |     |
| NTER-NTERS                                   |                         |                       |                       |             |         |     |
| arsec                                        | 1P(au)                  |                       |                       |             |         |     |
| Televel-BBH                                  |                         |                       |                       |             |         |     |
| Serial Port                                  |                         |                       |                       |             |         |     |
| Local Management<br>Users                    |                         |                       |                       |             |         |     |
| Voer Sessions                                |                         |                       |                       |             |         |     |
| F Lege                                       |                         |                       |                       |             |         |     |
| Highed Via Wireless                          |                         |                       |                       |             |         |     |
| Oread Services                               |                         |                       |                       |             |         |     |
| 1 Software Activation                        |                         |                       |                       |             |         |     |
| + Tech Support                               |                         |                       |                       |             |         |     |

It is best practice to remove default pre-configured communities and create a new one. IP address and netmask behave like an access list. By default, both are set to 0.0.0.0, which means that all IP addresses are allowed to make SNMP queries for this community. The access mode field is left as Read Only as this community is to be used only to monitor, and not for the configuration of the WLC.

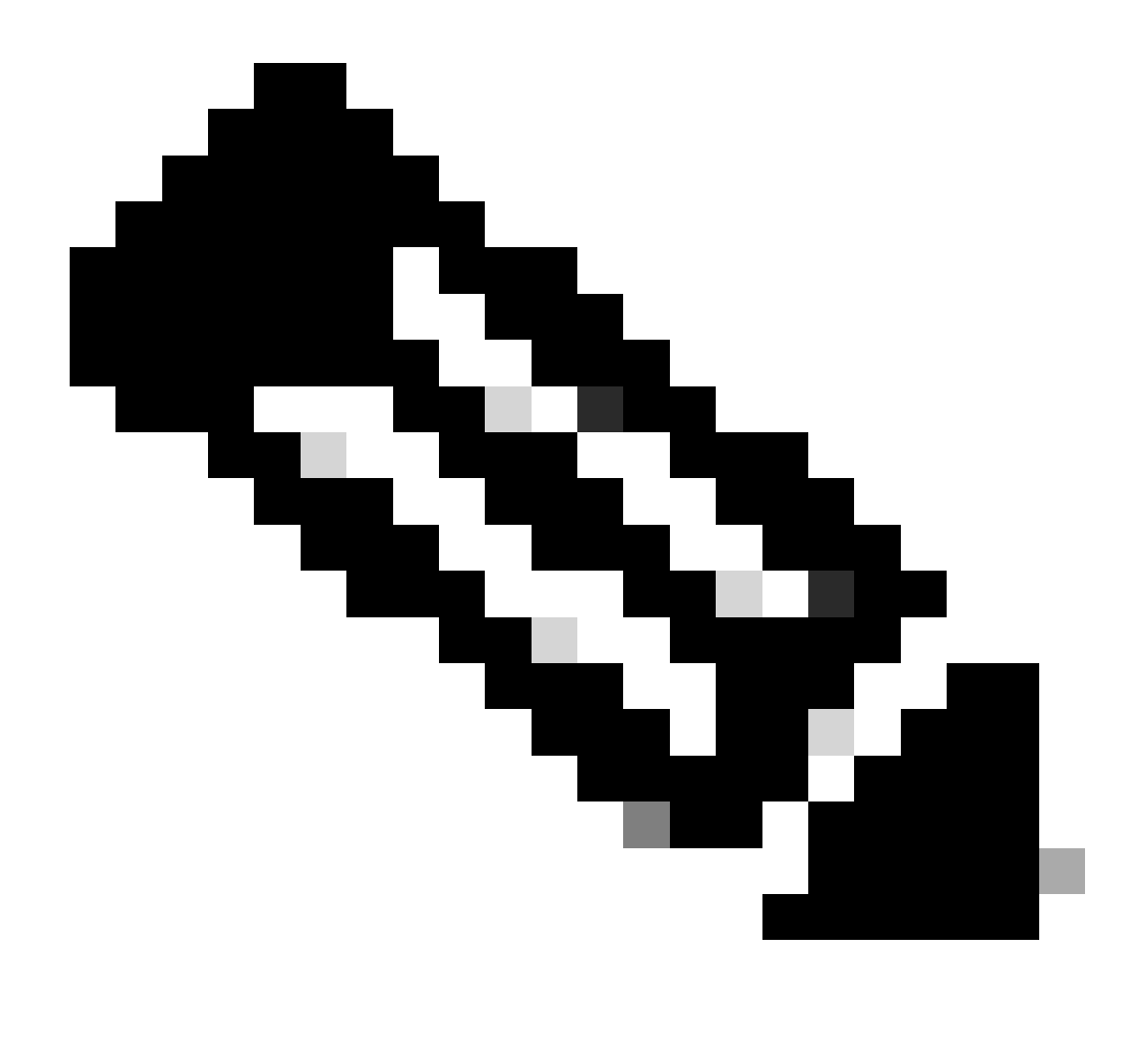

**Note**: All versions earlier than 8.7.1.135 are affected by a Cisco bug ID <u>CSCvg61933</u> where the netmask cannot be set to 255.255.255.255. Either upgrade the controller to the latest recommended release later than 8.7.1.135 or use this command in the CLI to create a new community config snmp community ipaddr <ip\_address> <netmask> <community\_name>.

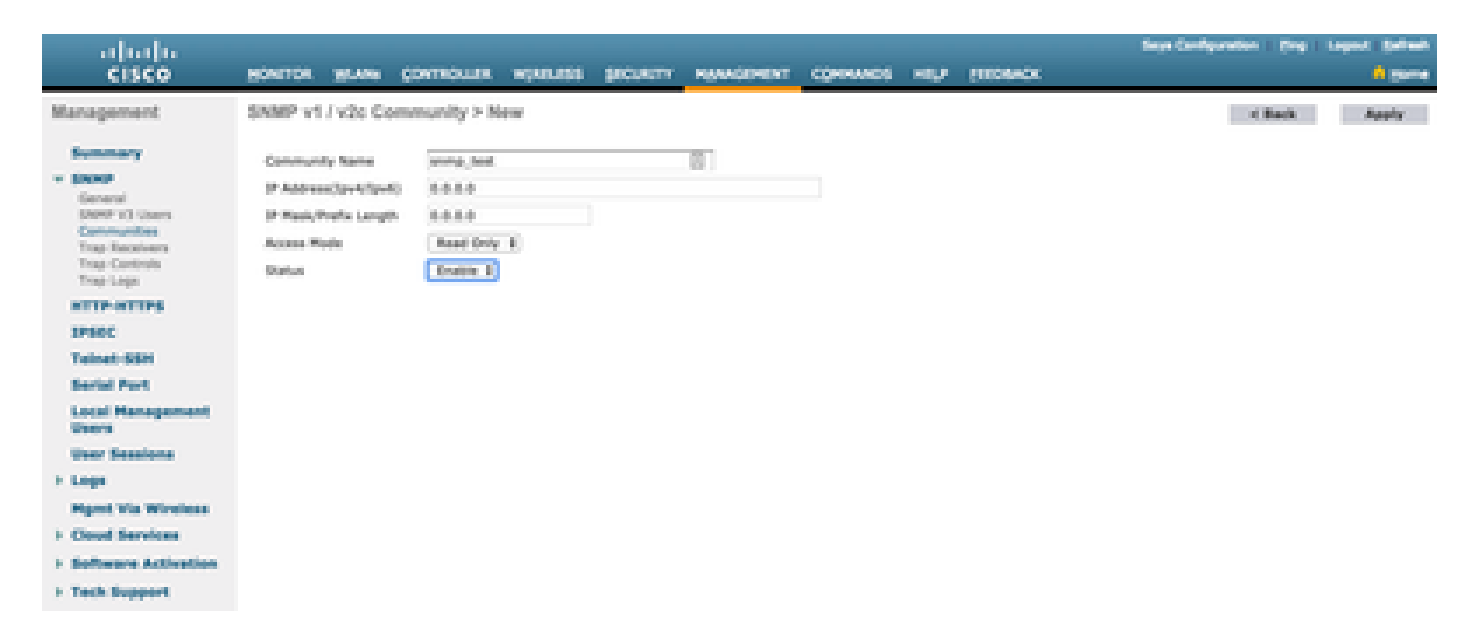

Under the SNMP V3 Users menu, you can see all the configured users, their privileges, and protocols used for authentication and encryption. The New button allows the creation of a new user. It is recommended to choose HMAC-SHA as an authentication protocol, and CFB-AES-128 as a privacy protocol. Create a user named **admin** with authentication and privacy password set to Cisco123Cisco123.

| alialia                     |                         |               |                 |                         |            | Baya Configuration   Eng   Legent   Bal |   |
|-----------------------------|-------------------------|---------------|-----------------|-------------------------|------------|-----------------------------------------|---|
| CISCO                       | MONITON MLANS CON       | mount vessuss | SECURITY MANAGE | SOMEKT CONSINCE         | HEP DEDMOX | A                                       | - |
| Management                  | SAMP V3 Users > Nev     | ·             |                 |                         |            | -C Back Apply                           |   |
| Summary                     | User Profile Name       | admin (       | 1               |                         |            |                                         |   |
| - SNOP                      | Access Mode             | Read Only 1   | -               |                         |            |                                         |   |
| Show with them              | Authentication Protocol | [10002-004.0] |                 |                         |            |                                         |   |
| Trap Receivers              |                         |               | 9               |                         |            |                                         |   |
| Trap Lope                   |                         | Auth Password |                 | Conten Auth Password    |            |                                         |   |
| ATTP-ATTPS                  | Privacy Protocol        | OFARSTONE     | -               |                         |            |                                         |   |
| IPSEC                       |                         |               | - P             |                         | 15         |                                         |   |
| Telnet-SBH                  |                         | Pin Password  |                 | Contrine Privy Password |            |                                         |   |
| Serial Port                 |                         |               |                 |                         |            |                                         |   |
| Local Management<br>Visions |                         |               |                 |                         |            |                                         |   |
| Weer Sessions               |                         |               |                 |                         |            |                                         |   |
| > Logs                      |                         |               |                 |                         |            |                                         |   |
| Ngmt Via Wireless           |                         |               |                 |                         |            |                                         |   |
| F Cloud Services            |                         |               |                 |                         |            |                                         |   |
| 1 Software Activation       |                         |               |                 |                         |            |                                         |   |
| + Tech Support              |                         |               |                 |                         |            |                                         |   |

### **Object Names and Object IDs (OIDs)**

#### What are Object Names and OIDs

OIDs are unique identifiers that represent a certain variable or object. For example, the current CPU usage is considered a variable whose values can be retrieved when you call upon their object ID. Each OID is unique and no two must be the same across the world, quite similar to a MAC address. These identifiers are in a tree hierarchy, and each OID can be tracked down back to its root. Each vendor has its own branch after a common root.

An analogy can be a home address, where the root is the country or state, then a city zip code, the street, and finally the home number.

The numbers followed by a dot represent each step it takes to get to a certain point in that tree or branch.

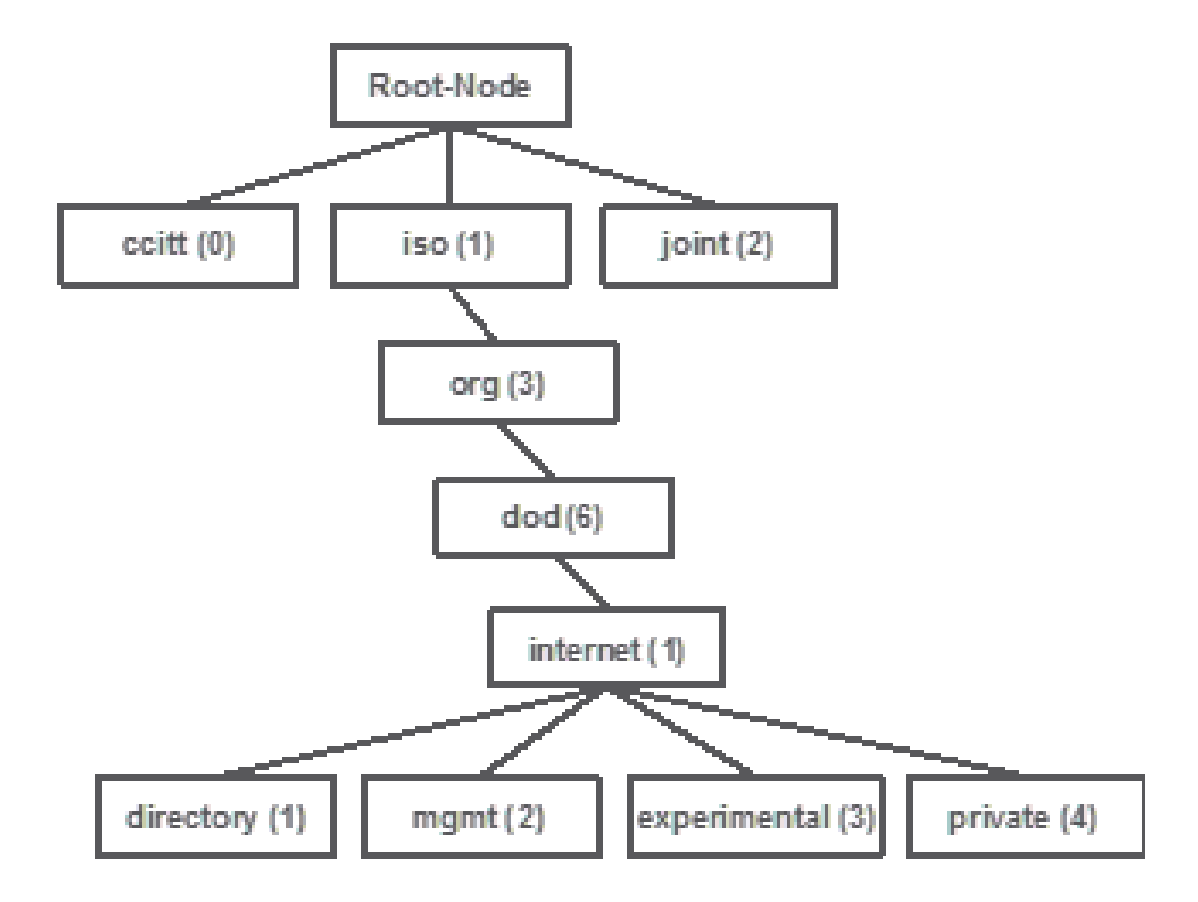

All these values are stored in a Management Information Base (MIB) in each network device. Each identifier has a name and definition (range of possible values, types, and so on).

You do not have to load MIBs on your SNMP tool in order to use SNMP and to query a device, as long as a valid OID is known. The device responds with the value that is stored in the variable that the OID represents. For example, in the image shown, the SNMP manager queries the SNMP agent of a device for its system description with the use of the OID 1.3.6.1.2.1.1.10.

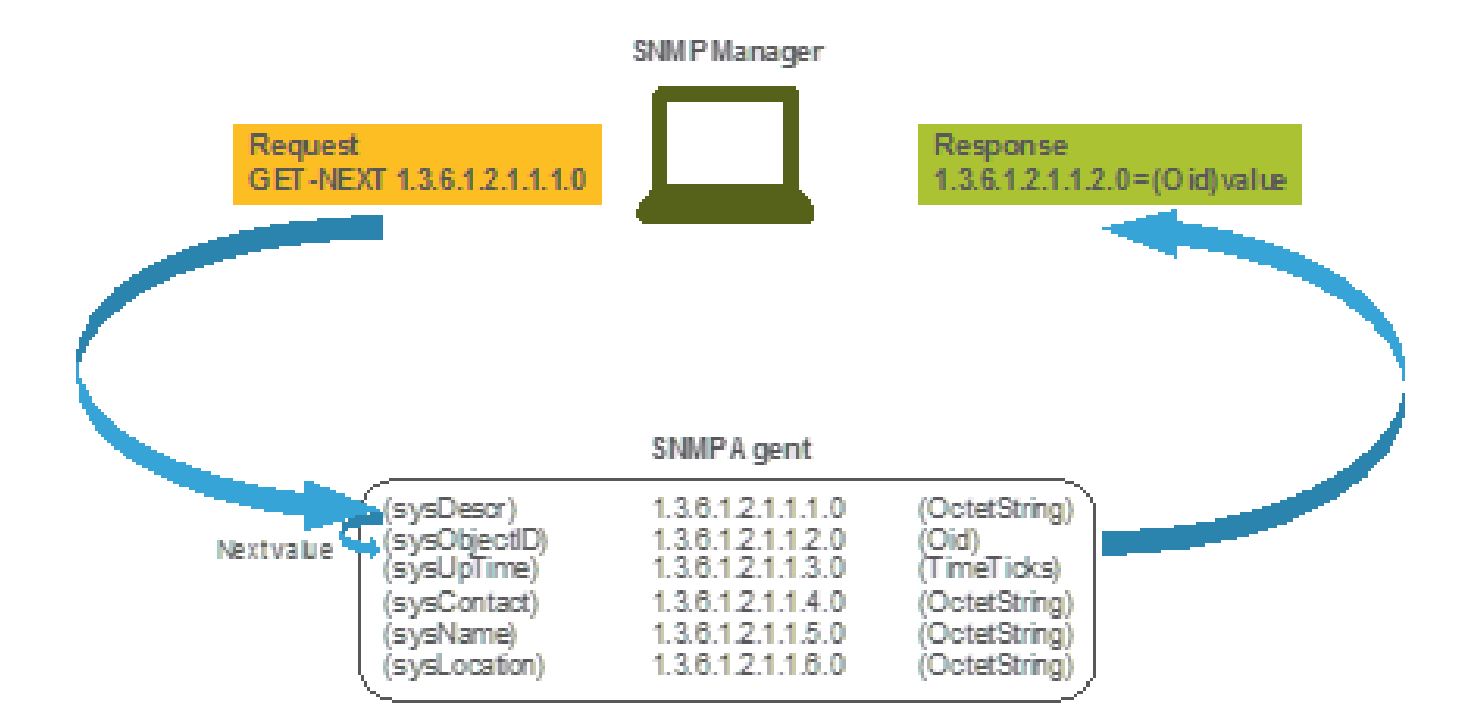

If you load the MIB into your query tool, you can use it to translate OID numbers into names and discover their definitions.

#### MIBs and List of all Object Names and IDs on Cisco WLCs

As of May 2019, a simple, user-friendly table that contains every single available object name and their respective OIDs for Wireless LAN Controllers does not exist. As an alternative, Cisco offers Management Information Base (MIB), which cannot be easily readable but contains all available object names and their description. Cisco 3504 WLC MIB can be downloaded <u>here</u>.

The downloaded archive file contains multiple .my text files that can either be imported into any third-party SNMP monitoring server or simply opened with a regular text editor. In order to find the OID of a specific object name, you first need to locate the exact file that contains it.

For example, all objects related to monitoring the physical state of the device (like temperature and fan speed) are located inside a MIB called CISCO-ENVMON-MIB.my. Here, ciscoEnvMonFanState is the object name which is used to provide the state of the WLC fan. MIB files have the syntax shown. Information about the fan state object looks like this:

```
ciscoEnvMonFanState OBJECT-TYPE
    SYNTAX    CiscoEnvMonState
    MAX-ACCESS read-only
    STATUS    current
    DESCRIPTION
        "The current state of the fan being instrumented."
    ::= { ciscoEnvMonFanStatusEntry 3 }
```

Most third-party monitoring software relies on OIDs, and not object names. Translation between the object name and object ID can be done with the use of the <u>Cisco SNMP Object Navigator Tool</u>. Enter the object name into the search bar. The output provides the OID and a short description. Additionally, the same tool can be used to find the corresponding object name of the OID.

### SNMP Object Navigator

| OME                   | TRANSLATE/BROWSE                                                                    | SEARCH                                                                                               | DOWNLOAD MIBS                     | MIB SUPPORT - SW                             |  |  |
|-----------------------|-------------------------------------------------------------------------------------|----------------------------------------------------------------------------------------------------|-----------------------------------|----------------------------------------------|--|--|
| UPPORT                | Translate Browns T                                                                  | Chiert Tree                                                                                          |                                   |                                              |  |  |
| COLS & RESOURCES      | Indentified to Converse In                                                          | ie orgen. Thee                                                                                       |                                   |                                              |  |  |
| SNMP Object Navigator |                                                                                     |                                                                                                    |                                   |                                              |  |  |
|                       |                                                                                     |                                                                                                    |                                   |                                              |  |  |
|                       | Translate OID into object n                                                         | ame or object nar                                                                                    | me into OID to receive            | object details                               |  |  |
|                       | Enter OID or object name:                                                           | 1361419961                                                                                           | 1.1.4.1 69                        | examples -                                   |  |  |
|                       |                                                                                     | Translate                                                                                            | 0                                 | D: 1.3.6.1.4.1.9.9.27<br>biect Name: ifindex |  |  |
|                       | Object Information                                                                  |                                                                                                    |                                   |                                              |  |  |
|                       | Object Information                                                                  |                                                                                                    |                                   |                                              |  |  |
|                       | Object Information<br>Specific Object Information<br>Object                         | a<br>disAllCpuUsage                                                                                  | _                                 |                                              |  |  |
|                       | Object Information<br>Specific Object Information<br>Object                         | dsAliCpuUsage                                                                                        | 8.1.4.1                           |                                              |  |  |
|                       | Object Information Specific Object Informatio Object OID Type                       | 1<br>IsAIICpuUsage<br>1.3.6.1.4.1.9.9.61<br>SempAdminString                                          | 8.1.4.1                           |                                              |  |  |
|                       | Object Information Specific Object Informatio Object OID Type Permission            | tisAliCpuUsage<br>1.3.6.1.4.1.9.9.61<br>SnmoAdminString<br>ead-only                                  | 8.1.4.1<br>L                      |                                              |  |  |
|                       | Object Information Specific Object Informatio Object OID Type Permission Status     | tisAliCpuUsage<br>1.3.6.1.4.1.9.9.61<br>SemoAdminString<br>read-only<br>current                      | 8.1.4.1<br>1.                     |                                              |  |  |
|                       | Object Information Specific Object Informatio Object OID Type Permission Status MIB | t<br>IsAliCpuUsage<br>I.3.6.1.4.1.9.9.61<br>SomeAdminString<br>read-only<br>current<br>CISCO-LWAPP-5 | 8.1.4.1<br>L<br>YS-MB: • View Sut | paortina imeges                              |  |  |

### Use of OIDs to Monitor the State of WLC

After you acquire the OID of the object that needs to be monitored, the first SNMP query can be executed. These examples showcase how to acquire a WLC CPU usage per core (OID = 1.3.6.1.4.1.9.9.618.1.4.1) for the SNMPv2 community snmp\_test and SNMPv3 user admin with SHA Auth password Cisco123Cisco123 and AES Privacy password set to Cisco123Cisco123. The controller management interface is located on 10.48.39.164.

#### Monitor via SNMPwalk

SNMPwalk is an SNMP application that uses SNMP GETNEXT requests to query a network entity for a tree of information. It is present by default on MacOS and most Linux distributions. For SNMPv2c, the command has the syntax:

snmpwalk -v2c -c <community\_name> <WLC\_management\_interface\_ip> <OID>

For example:

```
VAPEROVI-M-H1YM:~ vaperovi$ snmpwalk -v2c -c snmp_test 10.48.39.164 1.3.6.1.4.1.9.9.618.1.4.1
```

SNMPv2-SMI::enterprises.9.9.618.1.4.1.0 = STRING: "0%/1%, 0%/1%, 0%/1%, 0%/1%"

If SNMPv3 is used, the command has the syntax:

snmpwalk -v3 -l authPriv -u <username> -a [MD5|SHA] -A <auth\_password> -x [AES|DES] -X <priv\_password>

Choose MD5/SHA and AES/DES based on how you created the SNMPv3 user on the controller.

For example:

VAPEROVI-M-H1YM:~ vaperovi\$ snmpwalk -v3 -l authPriv -u admin -a SHA -A Cisco123Cisco123 -x AES -X Cis SNMPv2-SMI::enterprises.9.9.618.1.4.1.0 = STRING: "0%/1%, 0%/1%, 0%/0%, 0%/1%"

#### Monitoring via Python 3 and pysmnp Library

These code snippets are written in Python 3.7 and utilize the pysnmp module (pip install pysnmp) to make SNMP queries for CPU utilization of Cisco 3504 WLC. These examples use the same SNMPv2 community and SNMPv3 user created in one of the previous chapters. Simply replace the variable values and integrate the code with your own custom scripts.

SNMPv2c example:

```
from pysnmp.hlapi import *
communityName = 'snmp_test'
ipAddress = '10.48.39.164'
OID = '1.3.6.1.4.1.14179.2.3.1.13.0'
errorIndication, errorStatus, errorIndex, varBinds = next(
    getCmd(SnmpEngine(),
           CommunityData(communityName),
           UdpTransportTarget((ipAddress, 161)),
           ContextData(),
           ObjectType(ObjectIdentity(OID)))
)
if errorIndication:
    print(errorIndication)
elif errorStatus:
    print('%s at %s' % (errorStatus.prettyPrint(),
                        errorIndex and varBinds[int(errorIndex) - 1][0] or '?'))
else:
    for varBind in varBinds:
        print(' = '.join([x.prettyPrint() for x in varBind]))
```

Output:

SNMPv3 example:

```
from pysnmp.hlapi import *
username = 'admin'
ipAddress = '10.48.39.164'
OID = '1.3.6.1.4.1.14179.2.3.1.13.0'
authKey = 'Cisco123Cisco123'
privKey = 'Cisco123Cisco123'
errorIndication, errorStatus, errorIndex, varBinds = next(
    getCmd(SnmpEngine(),
           UsmUserData(username, authKey, privKey,
                       authProtocol=usmHMACSHAAuthProtocol,
                       privProtocol=usmAesCfb128Protocol),
           UdpTransportTarget((ipAddress, 161)),
           ContextData(),
           ObjectType(ObjectIdentity(OID)))
)
if errorIndication:
    print(errorIndication)
elif errorStatus:
    print('%s at %s' % (errorStatus.prettyPrint(),
                        errorIndex and varBinds[int(errorIndex) - 1][0] or '?'))
else:
    for varBind in varBinds:
        print(' = '.join([x.prettyPrint() for x in varBind]))
```

#### Integration with Third-Party Software (Grafana/PRTG Network Monitor/SolarWinds)

Cisco Prime Infrastructure offers the ability to easily monitor and configure multiple network devices, that include wireless controllers. Prime Infrastructure comes preloaded with all the OIDs and the integration with WLC simply consists of the addition of the WLC credentials to Prime. After the sync, it is possible to set alarms and push configuration templates for multiple wireless controllers at once.

On the other hand, Cisco WLC can also be integrated with multiple third-party monitoring solutions, as long as the OIDs are known. Programs like Grafana, PRTG Network Monitor, and SolarWinds server allow the MIBs or OIDs to be imported and values to be displayed in a user-friendly graph.

Monitoring servers can need to be tweaked to accommodate this integration. In the example shown in the image, the PRTG monitoring server is provided with the per-core CPU utilization OID which returns the string 0%/1%, 1%/1%, 0%/1%, 0%/1%. PRTG expects an integer value and raises an error.

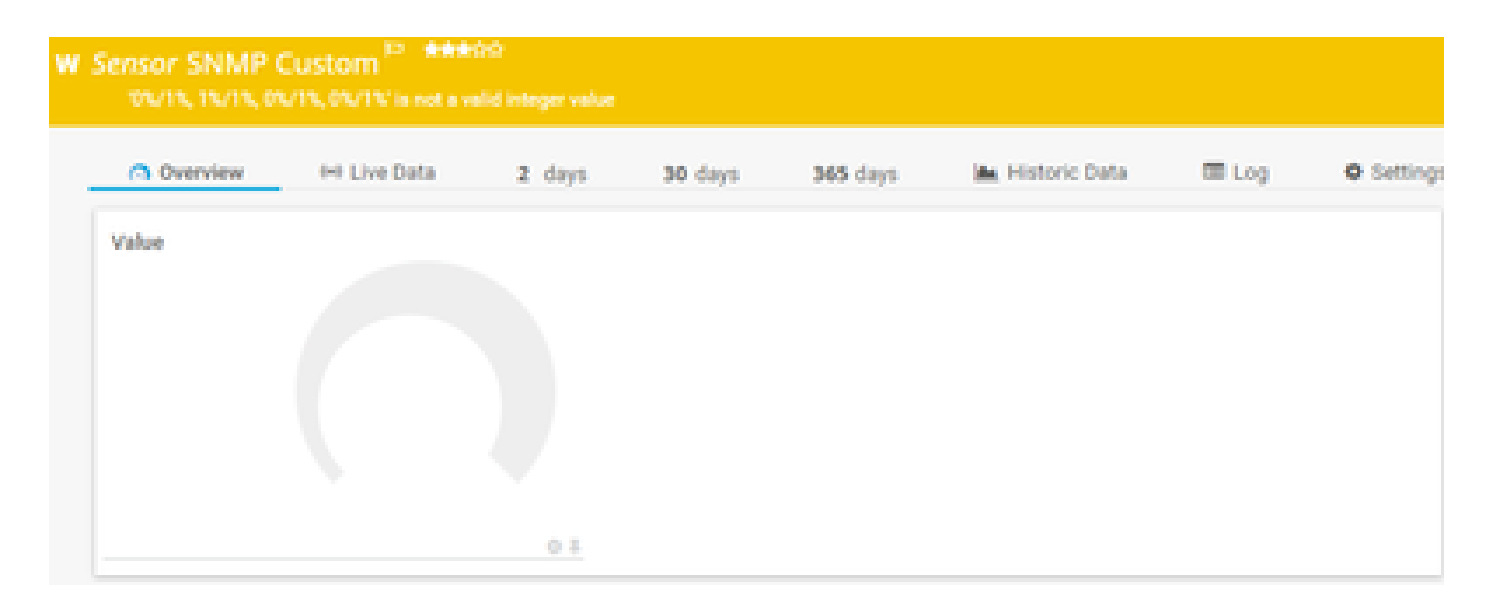

# **Table of Most Commonly Monitored OIDs**

If you consider that MIBs present the data in non-user-friendly syntax, this table includes some of the most common object names and their OIDs the Cisco customers use.

| Description                      | Object Name                       | Object Name OID                |                                          |
|----------------------------------|-----------------------------------|--------------------------------|------------------------------------------|
| Overall CPU<br>usage in %        | agentCurrentCPUUtilization        | 1.3.6.1.4.1.14179.1.1.5.1.0    | INTEGER: 0                               |
| Per core CPU<br>usage            | clsAllCpuUsage                    | 1.3.6.1.4.1.9.9.618.1.4.1.0    | STRING: 0%/1%,<br>0%/1%, 0%/1%,<br>0%/1% |
| RAM usage in<br>%                | clsSysCurrentMemoryUsage          | 1.3.6.1.4.1.9.9.618.1.8.6.0    | Gauge32: 33                              |
| CPU<br>temperature in<br>°C      | bsnSensorTemperature              | 1.3.6.1.4.1.14179.2.3.1.13.0   | INTEGER: 76                              |
| Number of<br>joined AP           | clsSysApConnectCount              | 1.3.6.1.4.1.9.9.618.1.8.4.0    | Gauge32: 2                               |
| Number of clients                | clsMaxClientsCount                | 1.3.6.1.4.1.9.9.618.1.8.12.0   | Gauge32: 0                               |
| Number of<br>clients per<br>WLAN | bsnDot11EssNumberOfMobileStations | 1.3.6.1.4.1.14179.2.1.1.1.38.0 | Counter32: 3<br>Counter32: 2             |